Crésus Banking

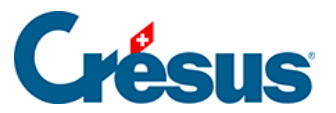

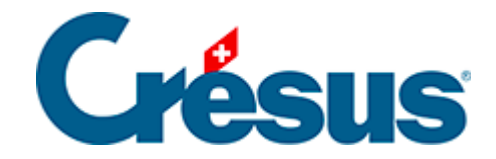

## **Crésus Banking**

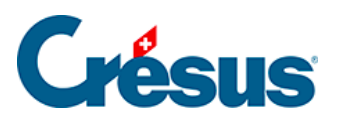

## 7.4.1 - Einen vordefinierten Platzhalter einfügen

×

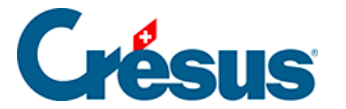

## 7.4.1 - Einen vordefinierten Platzhalter einfügen

Crésus Banking bietet Ihnen eine Reihe von vordefinierten Platzhaltern (*Name/ Adresse* des *Auftraggebers/Empfängers, Buchungsdatum, Referenznummer, IBAN* usw.).

Wenn Sie zum Beispiel möchten, dass jeder Buchungstext einer bestimmten Art von Kontobewegung den aktuellen Monat oder auch den Namen des Auftraggebers oder des Empfängers enthält – wobei diese Angaben je nach Buchung variieren können –, müssen Sie wie folgt vorgehen:

Für eine Art Kontobewegung, die anhand der *FIBU-Konten* vorgeschlagen wird (z. B. Lohnzahlungen):

Öffnen Sie die *Einstellungen für das Bankkonto* > *FIBU-Konten (2)* und klicken Sie auf den Pfeil rechts neben dem Feld *Zu zahlende Löhne:* 

| Configuration du compte bancaire Banque c/c<br>Comptes à imputer (2) |                                |                            |             |        |            |  |
|----------------------------------------------------------------------|--------------------------------|----------------------------|-------------|--------|------------|--|
|                                                                      | Exclure ce compte ban          | caire de la compta         | abilisation |        |            |  |
|                                                                      | 01.01.2024 01<br>31.12.2024 31 | .01.2023 01<br>.12.2023 31 | .01.2022    |        |            |  |
| Encaissements à ventiler                                             | 9907.02 Encaissements à        | ventiler Banque            |             | $\sim$ | <b>0 v</b> |  |
| Paiements à ventiler                                                 | 9908.02 Paiements à vent       | iler Banque                |             | $\sim$ | <b>0 v</b> |  |
| Paiements en attente                                                 | 2003.02 Paiements en att       | ente Banque                |             | $\sim$ | 0 🗸        |  |
| Salaires à payer                                                     | 2002 Dettes résultant de       | charges de perso           | nnel        | $\sim$ | •~         |  |
|                                                                      |                                |                            |             |        |            |  |
|                                                                      |                                |                            |             |        |            |  |
|                                                                      |                                |                            |             |        |            |  |
|                                                                      |                                |                            |             |        |            |  |
|                                                                      |                                |                            |             |        |            |  |

1

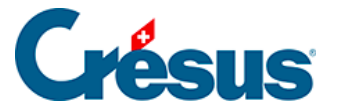

Das Feld Vorlage für den automatisch generierten FIBU-Buchungstext erscheint. Rechts neben diesem Feld scrollen Sie durch die Liste der vorgeschlagenen Platzhalter und wählen Sie z. B. *Laufender Monat:* 

| Salaires à payer       | 2002 Dettes résultant de charges de personnel | V | 0 ^                              |
|------------------------|-----------------------------------------------|---|----------------------------------|
|                        | Exclure de la comptabilisation                |   |                                  |
| Modèle pour le libellé | Paiement salaire du                           |   | Insérer chaîne de substituti 🛛 🗸 |
| comptable autogenere   |                                               |   | No IBAN (propre compte)          |
|                        |                                               |   | Mois courant                     |
|                        |                                               |   | Mois précédent                   |
|                        | PRÉCÉDENT SUIVANT                             |   | Mois suivant                     |
|                        |                                               |   | Commission carte de crédit       |
|                        |                                               |   | Montant brut carte de crédit     |

Beachten Sie, dass der *laufende Monat* dem Monat des *Buchungsdatums* der Kontobewegung entspricht.

Klicken Sie auf *Weiter > Weiter > Speichern.* So wird der Buchungstext aller als Lohnzahlungen identifizierten Kontobewegungen künftig den entsprechenden Monat enthalten (hier in der *kompakten Ansicht*):

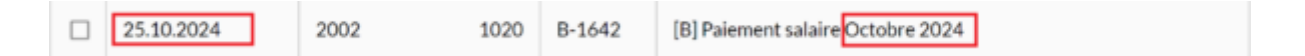

Für eine Art von Kontobewegung, die durch eine Verbuchungsregel definiert ist:

Nehmen wir als Beispiel die zuvor erstellte Regel «Kauf von Blumen».

Wenn Sie in diesem Fall ebenfalls den Monat, in dem der Kauf getätigt wurde, im von Crésus erzeugten Buchungstext haben wollen (*«Kauf von Blumen Januar 2024», «Kauf von Blumen Februar 2024»* usw.), öffnen Sie die Maske zum Bearbeiten der Kontobewegung (Doppelklick auf die entsprechende Buchung) > *Regel bearbeiten* > *Weiter* > *Platzhalter einfügen* > und wählen Sie in der Liste *Laufender Monat* aus:

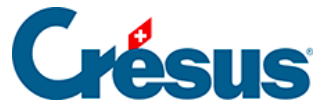

Appliquer si + Réglages à appliquer

×

| s concernés.               | mouvements o | finir les réglages à appliquer aux i | Veuillez dé              |
|----------------------------|--------------|--------------------------------------|--------------------------|
|                            |              |                                      |                          |
| ·                          | ~            | Écriture normale                     | Type d'écriture          |
|                            | 1020         | 6520 Cotisations, dons, cadea 🗸 🗸    | * Comptes débit/crédit   |
| ×.                         | 8.1% 🔍 🖂     | IPI Impôt préalable sur l'achat 🛛 🗸  | Code/taux TVA            |
|                            | Répartir     | l ~                                  | Code analytique          |
| Insérer chaîne de substitu |              | Achat fleurs                         | * Modèle pour le libellé |
| IBAN QR                    |              |                                      | comptable autogénéré     |
| Numéro de référence        |              |                                      |                          |
| No IBAN (propre compte)    |              |                                      |                          |
| Mois courant               |              |                                      |                          |
| Mois précédent             |              |                                      |                          |
| Mois suivant               |              | 9 <u></u>                            |                          |

Klicken Sie auf *Speichern.* So wird der Buchungstext aller als «Kauf von Blumen» identifizierten Kontobewegungen künftig den entsprechenden Monat enthalten (hier in der *kompakten Ansicht*):

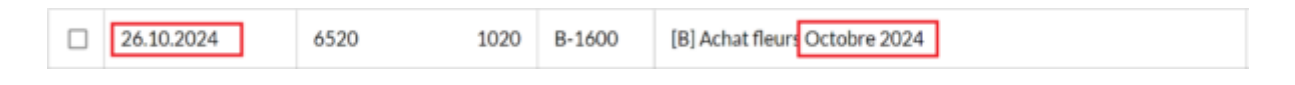